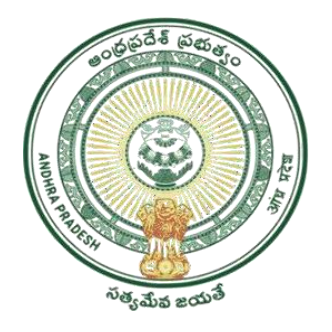

GOVERNMENT OF ANDHRA PRADESH GVWV & VSWS DEPARTMENT AutoNagar, Vijayawada

# User Manual for Clustering of Secretariats

February 2025

### **Clustering of Secretariats:**

#### Introduction:

The government has launched Swarna Andhra Vision @2047 to create a Wealthy, Healthy and Happy Andhra Pradesh. The Village / ward secretariats will pay a critical role in the effective implementation of Padi Sutralu and achieving the Swarna Andhra Vision. Use of Deep -technology and implementation of real time governance are two essential tools in successfully implementing various initiatives of the state government.

To achieve the above objectives, it is essential to re-organize the secretariats, re-orient the functionaries and make them adapt to the emerging technologies in governance. The Functionaries working in Village /Ward Secretariats are categorized into three for effective & Real Time delivery of services, schemes, and conduct of on time surveys. Further to adopt IoT, AI, Drone technology and other technologies:

- 1. Multipurpose Functionaries
- 2. Technical Functionaries
- 3. Aspirational Functionaries

The above Functionaries shall perform the designated duties along with other duties entrusted from time to time. Further, training will be imparted on the job charts to be revised by the concerned line Departments and details of categories are as follows:

| S. No | Village Secretariats            | Ward Secretariats                          |
|-------|---------------------------------|--------------------------------------------|
| 1     | Panchayat Secretary (Grade I-V) | Ward Administrative Secretary              |
| 2     | Digital Assistant               | Ward Education & Data Processing Secretary |
| 3     | Welfare & Education Assistant   | Ward Welfare & Development Secretary       |
| 4     | Grama Mahila Police             | Ward Mahila Police                         |

#### Multipurpose Functionaries:

#### **Technical Functionaries:**

| S. No | Village Secretariats                    | Ward Secretariats                       |
|-------|-----------------------------------------|-----------------------------------------|
| 1     | Village Revenue Officer                 | Ward Revenue Secretary                  |
| 2     | ANM                                     | Ward Health Secretary                   |
| 3     | Survey Assistant                        | Ward Planning & Regulation Secretary    |
| 4     | Engineering Assistant                   | Ward Amenities Secretary                |
| 5     | Agriculture / Horticulture/ Sericulture | Ward Sanitation & Environment Secretary |

| 6 | Veterinary / Fisheries |                       |
|---|------------------------|-----------------------|
| 7 | Energy Assistants      | Ward Energy Secretary |

#### Aspirational Functionaries:

Any of the above Functionaries having Technical / Relevant qualifications with passion on latest development of IoTs, AI and other technologies etc to be designated as Aspirational Functionaries.

In order to re-organize the Technical functionaries, the existing secretariats shall be formed into Clusters (Each cluster @ 2 secretariats) based on the population and geographical proximity (Adjacent secretariats)

The following validations shall be followed:

- This module is developed to create clusters of secretariats under each Mandal/ULB.
- The user credentials are available with the respective MPDO's/ MC's -GSWS.
- Each cluster shall have minimum of 2 secretariats based the on the population and geographical proximity (Adjacent secretariats)
- In case of Odd number of secretariats present in the Mandal/ULB, one cluster may consists of 3 secretariats.

# 1 - Adding Cluster of Secretariats

#### **MPDO/MC Login:**

1. Open the URL <u>https://vswsonline.ap.gov.in/#/home</u> and after login below page will be displayed now click on **Cluster Of Secretariats** as highlighted.

| 💿 AP រឹំាត ដារិប្ពីខ្ម |                                                                                                    |  |  |  |
|------------------------|----------------------------------------------------------------------------------------------------|--|--|--|
|                        | Hello, DIVYA MPDO ~ Z 12:55:06 PM<br>Mandal Parishad Development. Officers Z february 2025 THU Log Out                                                                                                    |  |  |  |
|                        | Home Redirect to Meeseva Request Tracking System Hosue Sites eKYC Status Updation Reports Profile Aarogya Suraksha 2.0<br>venue Sadassulu Grievance Report Univeiling Of Welfare Schemes Display Boards VBSY daily IEC material data entry Volunteer Appreciation Program Details Clustering of Secretariats |  |  |  |
|                        | 226<br>Total Service Requests Open Within SLA Open Beyond SLA Open Beyond SLA                                                                                                    |  |  |  |
|                        | Paquest I ist - Total Requests                                                                                                    |  |  |  |

2. Click on Clustering of Secretariats.

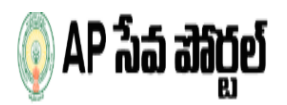

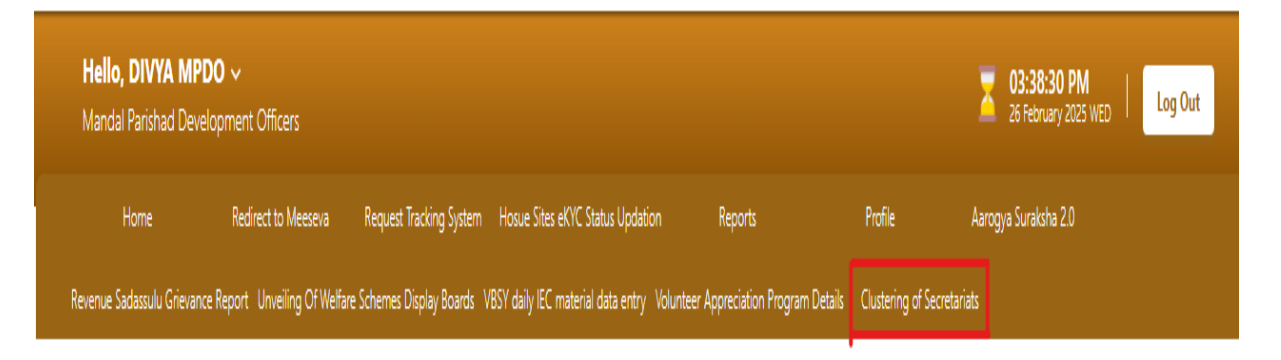

3. Now the Clustering of Secretariats screen will be displayed as shown below.

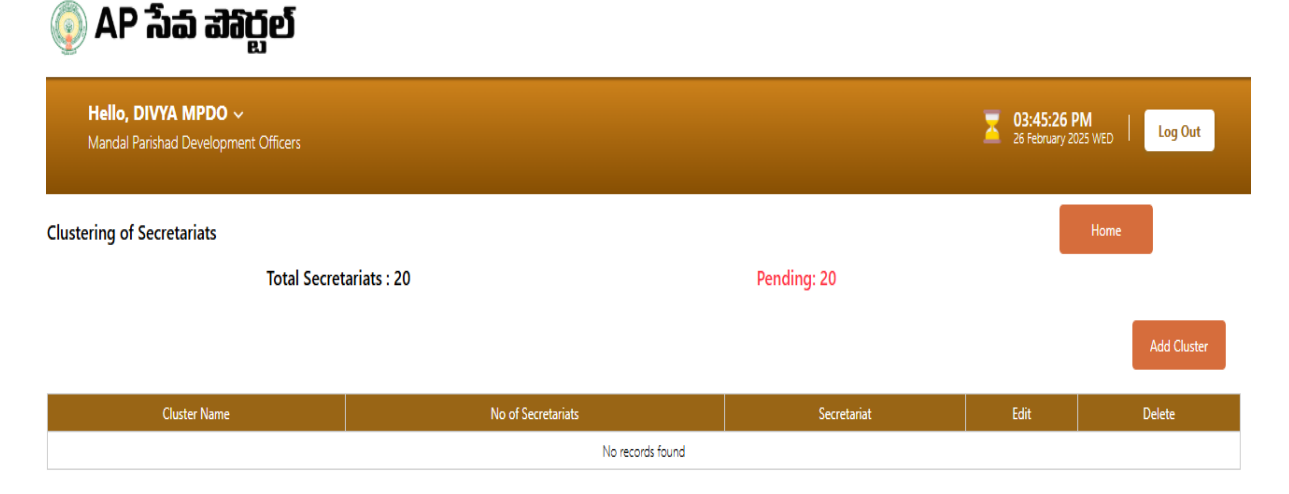

4. Click on the "Add Cluster" Button, to create a Cluster.

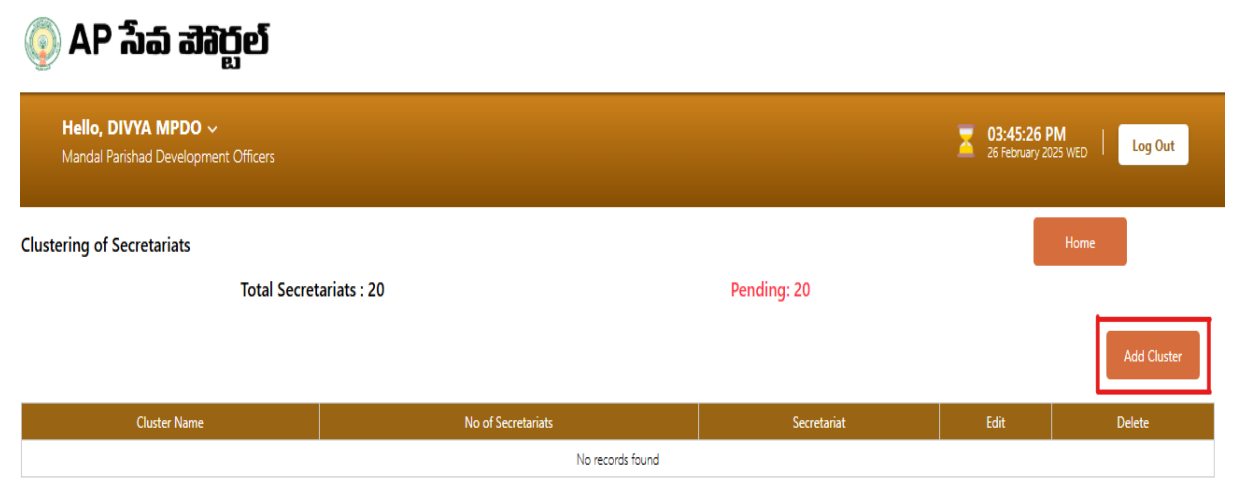

5. A pop up screen with a default Cluster Number and Secretariat dropdown is shown.

| 💿 AP సేవ చెహ్దిణ                                       | อ์                        |          |
|--------------------------------------------------------|---------------------------|----------|
| Hello, DIVYA MPDO ~<br>Mandal Parishad Development Off | icers                     | 26 Febru |
| Clustering of Secretariats                             | Add Cluster               | ×        |
| Τι                                                     | Cluster :*<br>Cluster-009 |          |
| Cluster Name                                           | Sect                      | it       |
|                                                        |                           | Submit   |

- 6. Click on the dropdown to view the list of secretariats.
- 7. Select the Secretariats of which needed to be added to that Cluster by clicking on check boxes.
- 8. After selecting Secretariats Click on Submit Button.

| Add Cluster |                                                          |     | ×    |
|-------------|----------------------------------------------------------|-----|------|
|             | Cluster :* Cluster-010 Secretariat :* AREMANDA CHINTHALA |     |      |
|             |                                                          |     |      |
|             | CHINTHALAPUDI  DANDAMUDI  DOPPALAPUDI  KASUKADDU         |     |      |
|             |                                                          | Sul | omit |

- 9. An Alert with "Successfully Clustered" message is shown upon adding a cluster.
- 10. Click on Ok.

| 🍈 AP సేప వెశిర్టల్                                          |                         | Alert                                |                |                     |
|-------------------------------------------------------------|-------------------------|--------------------------------------|----------------|---------------------|
| Hello, DIVYA MPDO ~<br>Mandal Parishad Development Officers |                         | Successfully Clustered               | 26 February 20 | M<br>25 WED Log Out |
| Clustering of Secretariats                                  |                         | Ok                                   |                | Home                |
|                                                             | Total Secretariats : 20 | Pending: 17                          |                |                     |
|                                                             |                         |                                      |                | Add Cluster         |
| Cluster Name                                                | No of Secretariats      | Secretariat                          | Edit           | Delete              |
| Cluster-013                                                 |                         | 3 CHINTHALAPUDI, DANDAMUDI, AREMANDA | Edit           | Delete              |

- 11. You can see the Cluster created successfully as shown in the below screen.
- 12. It also shows the pending Secretariats to be added to a cluster.
- 13. The table shows the Cluster Name, No of Secretariats, Secretariat Names, Edit and Delete buttons for each Cluster created.

| ٢ | AP | సేచ్ | ෘද්ධි |
|---|----|------|-------|
|---|----|------|-------|

| Hello, DIVYA MPDO ~<br>Mandal Parishad Development Officers |                         |                                    | 26 February 202 | M<br>IS WED Log Out   |
|-------------------------------------------------------------|-------------------------|------------------------------------|-----------------|-----------------------|
| Clustering of Secretariats                                  | Total Secretariats : 20 | Pending: 17                        |                 | Home                  |
| Cluster Name                                                | No of Secretariats      | Secretariat                        | Edit            | Add Cluster<br>Delete |
| Cluster-022                                                 | 3                       | CHINTHALAPUDI, DANDAMUDI, AREMANDA | Edit            | Delete                |

### 2 - Editing a Cluster of Secretariats

1. On the Clustering of Secretariats screen, Click on the **Edit** button of the Cluster for which you want to make changes.

| 💿 AP సేవ చెళిద్దల్                                          |                         |                                    |            |                     |  |
|-------------------------------------------------------------|-------------------------|------------------------------------|------------|---------------------|--|
| Hello, DIVYA MPDO ~<br>Mandal Parishad Development Officers |                         |                                    | 26 Februar | 3 PM Log Out        |  |
| Clustering of Secretariats                                  | Total Secretariats : 20 | Pending: 17                        |            | Home<br>Add Cluster |  |
| Cluster Name                                                | No of Secretariats      | Secretariat                        | Edit       | Delete              |  |
| Cluster-013                                                 | 3                       | CHINTHALAPUDI, DANDAMUDI, AREMANDA | Edit       | Delete              |  |

2. The screen shows the Edit cluster window and Secretariats dropdown.

| Edit Cluster |                                                                                | ×      |  |
|--------------|--------------------------------------------------------------------------------|--------|--|
|              | Cluster :*<br>Cluster-021<br>Secretariat :*<br>AREMANDA CHINTHALAI<br>DANDAMUD |        |  |
|              |                                                                                | Update |  |

- 3. Click on the Secretariats dropdown and select the choice Secretariats by clicking on the check boxes.
- 4. You can either deselect the existing Secretariats or select the new ones.
- 5. Click on Update.

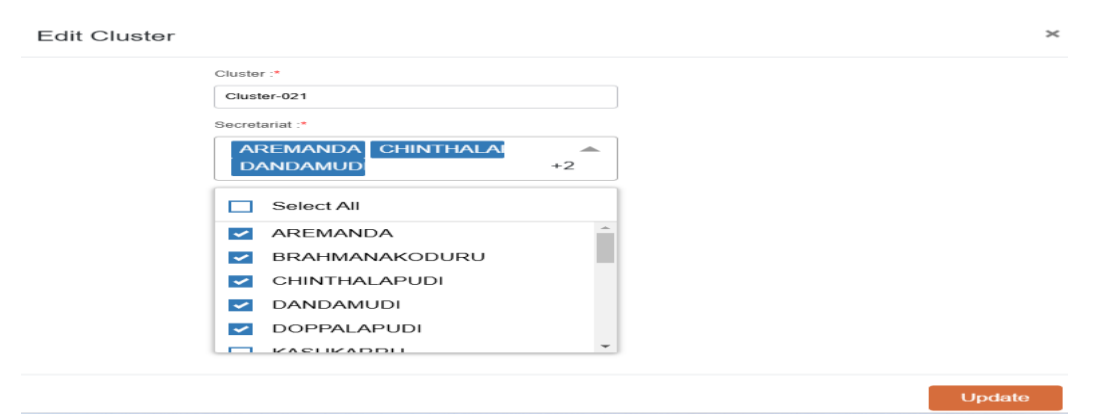

- 6. An Alert window with a message "Successfully edited the Cluster" is shown.
- 7. Click on Ok.

|      | Alert                           |             |  |
|------|---------------------------------|-------------|--|
|      | Successfully edited the Cluster |             |  |
|      |                                 | Ok          |  |
| : 20 |                                 | Pending: 15 |  |

8. Portal shows the table with the edited Cluster

9. Pending Secretariats and No of Secretariats will now show the updated numbers.

| 💿 AP ភ្នំរ                                                             | <b>ක් ඩ</b> ්බිර්ල් |                                         |                           |         |      |             |
|------------------------------------------------------------------------|---------------------|-----------------------------------------|---------------------------|---------|------|-------------|
| Hello, DIVYA MPDO ~ Z 04:19:44 PM Log Out 26 February 2025 WED Log Out |                     |                                         |                           | Log Out |      |             |
| Clustering of Secretariats<br>Total Secretariats : 20                  |                     |                                         | Pending: 15               | Home    |      |             |
| Cluster Name                                                           | No of Secretariats  |                                         | Secretariat               |         | Edit | Add Cluster |
| Cluster-021                                                            | 5                   | DOPPALAPUDI, CHINTHALAPUDI, BRAHMANAKOD | DURU, DANDAMUDI, AREMANDA |         | Edit | Delete      |

### 3 - Deleting a Cluster of Secretariats

1. From the Clustering of Secretariats screen, Click on Delete button for any Cluster of choice.

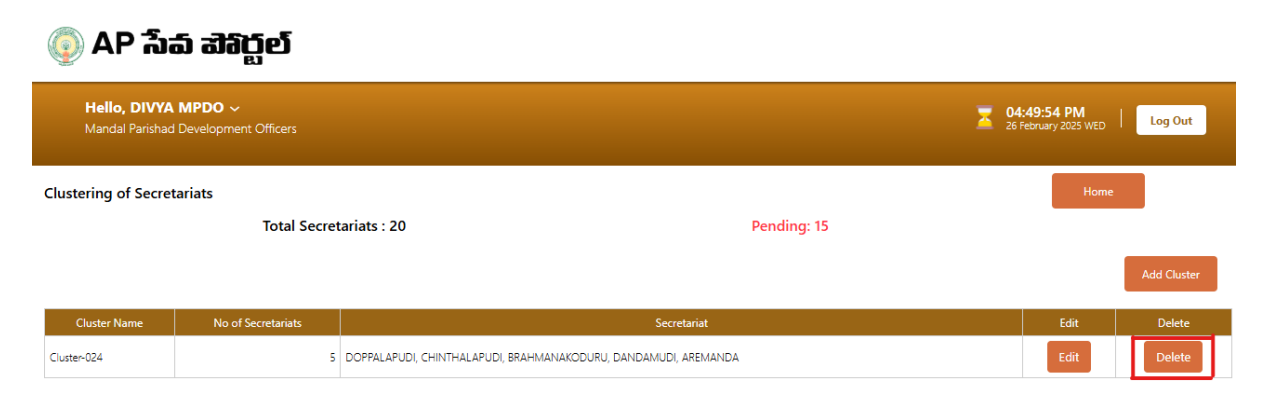

- 2. In the Alert window, confirm the action by clicking Yes.
- 3. In case you do not want to delete the Cluster, Click No.
- 4. Clicking on No takes back to the previous screen.

|             | Alert                                    |    |            |  |
|-------------|------------------------------------------|----|------------|--|
|             | Are you sure you want to delete record ? |    |            |  |
|             |                                          | No | Yes        |  |
| ariats : 20 |                                          | Ρ  | ending: 15 |  |

- 5. By Clicking on Yes, the Alert window shows "Successfully deleted the Cluster" message as in the below image.
- 6. Click Ok to go to the portal screen.

|   | Alert                            |  |
|---|----------------------------------|--|
|   | Successfully deleted the Cluster |  |
|   | Ok                               |  |
| 0 | Pending: 20                      |  |

## <u>Clustering Scenario:</u>

Clusters can be created till all the Secretariats in the list are added to any of the Clusters. The Add Cluster button will disappear when there are no pending Secretariats.

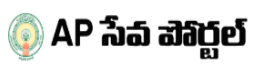

| Hello, DIVYA MPDO ~ To dis2:32 PI<br>Mandal Parishad Development Officers 26 February 202 |                                                                     | WED Log Out                                                                                                    |      |        |
|-------------------------------------------------------------------------------------------|---------------------------------------------------------------------|----------------------------------------------------------------------------------------------------|------|--------|
| Clustering                                                                                | Clustering of Secretariats Ho<br>Total Secretariats : 20 Pending: 0 |                                                                                                    |      |        |
| Cluster                                                                                   | No of                                                               | Secretariat                                                                                                    | Edit | Delete |
| Cluster-022                                                                               | 3 Secretanats                                                       | CHINTHALAPUDI, DANDAMUDI, AREMANDA                                                                                                    | Edit | Delete |
| Cluster-023                                                                               | 17                                                                  | UPPARAPALEM, MUNIPALLE, NANDURU, PATCHALATADIPARRU, KATTEMPUDI, MULUKUDURU, PEDAPALEM, SEETHARAMPURAM, MACHAVARAM, BRAHMANAKODURU, MAMILLAPALLI,<br>KONDAMUDI, DOPPALAPUDI, VADDEMUKKALA, KASUKARRU, MANNAVA, VELLALURU | Edit | Delete |